## Zakładanie konta w systemie EasyChair

1. Otworzyć stronę systemu przesyłania zgłoszeń EPMCCS2018. Następnie należy zaznaczyć pole "*Nie jestem robotem*" i potwierdzić przyciskiem "*Continue*".

| <b>EasyChair</b><br>The world for scientists                                                                                                    |                                                                                                    |                                                                                                    |  |  |  |
|----------------------------------------------------------------------------------------------------|----------------------------------------------------------------------------------------------------|----------------------------------------------------------------------------------------------------|--|--|--|
| Create an EasyChair Account: Step 1                                                                                                    |                                                                                                    |                                                                                                    |  |  |  |
| To use EasyChair, one should<br>1. You should type the tex<br>2. If you type the text cor<br>3. After you filled out the fill<br>Nie jestem robotem<br>Continue | first create an account. The pr<br>t that you see in the image be<br>rectly, you will be asked to fill<br>form, EasyChair will send you<br>reCAPTCHA<br>Pywatmsć-Wausk | rocedure for creating an account is the following.<br>slow and click on "Continue".<br>out a simple form with your personal information.<br>an email with a link that you can use to complete the account creation. |  |  |  |

2. W kolejnym kroku należy uzupełnić puste pola, a następnie wybrać "Continue".

| Create an EasyCh                 | air Account: Ste          | ep 2                   |                      |                            |
|----------------------------------|---------------------------|------------------------|----------------------|----------------------------|
| Please fill out the following fo | rm. The required fields a | are marked by (*)      |                      |                            |
| Note that the most commo         | reason for failing to     | create an account is a | an incorrect email a | ddress so please type your |
| email address correctly.         |                           |                        |                      |                            |
|                                  |                           |                        |                      |                            |
| First name <sup>†</sup> (*):     |                           |                        |                      |                            |
| Last name (*):                   |                           |                        |                      |                            |
| Email address (*):               |                           |                        |                      |                            |
| Retype email address (*):        |                           |                        |                      |                            |
|                                  |                           |                        |                      |                            |
|                                  | Continue                  |                        |                      |                            |
|                                  |                           |                        |                      |                            |

3. Po wykonaniu kroku 2 należy odczytać wiadomość email z potwierdzeniem rejestracji konta w EasyChair i następnie potwierdzić rejestracje poprzez kliknięcie w link przesłany w wiadomości.

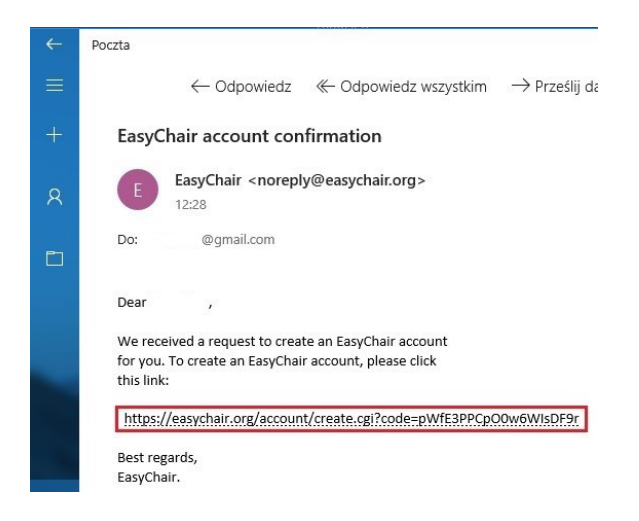

4. Po wykonaniu kroku 3, nastąpi ponowne przekierowanie do formularza rejestracyjnego, w celu uzupełnienia pozostałych danych. Po wprowadzeniu wymaganych informacji należy wybrać opcję "Create my account". Pola oznaczone (\*) są obowiązkowe.

| Hello Xxxx Yyyy! To comple<br>30 minutes, otherwise you                                                                                                    | ate the creation of your account please fill out the following form. You should create the account wit<br>will have to fill out this form from scratch.                                                                                                    |
|----------------------------------------------------------------------------------------------------|----------------------------------------------------------------------------------------------------|
| To use EasyChair, you                                                                                                    | must agree to its Terms of Service <u>(view terms)</u> , ( <u>download terms)</u> ,<br>nair Terms of Service                                                                                                    |
| Enter your personal da                                                                                                    | ta.                                                                                                    |
| First name <sup>†</sup> :                                                                                                    |                                                                                                    |
| Last name (*):                                                                                                    |                                                                                                    |
| Organization (*):                                                                                                    |                                                                                                    |
|                                                                                                    |                                                                                                    |
| Country (*):                                                                                                    | Y                                                                                                    |
| Country (*):<br>The Web page is used is<br>are mentioned as an au<br>organization here: if yo                                                                                             | to provide a link to it on some EasyChair pages, for example when you<br>thor of paper. It is optional. Please do not use the Web page of your<br>will this out, it should only be your personal Web page.                                                           |
| Country (*):<br>The Web page is used is<br>are mentioned as an au<br>organization here: if you<br>Your personal                                                                           | to provide a link to it on some EasyChair pages, for example when you<br>uthor of paper. It is optional. Please do not use the Web page of your<br>u fill this out, it should only be your personal Web page.                                                        |
| Country (*):<br>The Web page is used it<br>are mentioned as an ac<br>organization here: if you<br>Your personal<br>Web page:                                                              | to provide a link to it on some EasyChair pages, for example when you<br>uthor of paper. It is optional. Please do not use the Web page of your<br>u fill this out, it should only be your personal Web page.                                                        |
| Country (*):<br>The Web page is used i<br>are mentioned as an ac<br>organization here: if you<br>Your personal<br>Web page:<br>Enter your account info<br>User name (*):<br>Password (*): | To provide a link to it on some EasyChair pages, for example when you<br>uthor of paper. It is optional. Please do not use the Web page of your<br>u fill this out, it should only be your personal Web page.<br>Wrmation. Note that user names are case-insensitive |

You may also be interested about our policy for using personal information.

5. Jeżeli procedura w kroku 4 została wykonana poprawnie, to wyświetlony zostanie komunikat o utworzeniu konta (pokazany na poniższym obrazie). W celu przejścia do strony logowania, należy wybrać "click here to log in to EasyChair".

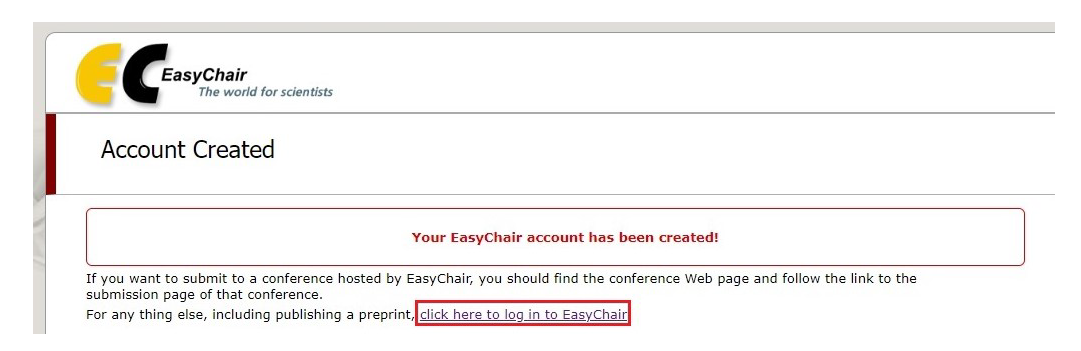

6. Po otwarciu strony logowania, należy wprowadzić utworzoną nazwę i hasło użytkownika a następnie zalogować się wybierając "Log in".

| EasyChair<br>The world for scientists                                                    |                                                                                  |
|------------------------------------------------------------------------------------------|----------------------------------------------------------------------------------|
| og in to EasyChair                                                                       |                                                                                  |
| asyChair uses cookies for user authentication. To use EasyChair, you si<br>asychair.org. | should allow your browser to save cookies from                                   |
|                                                                                          |                                                                                  |
|                                                                                          | User name: Password:                                                             |
|                                                                                          | Log in                                                                           |
|                                                                                          |                                                                                  |
|                                                                                          | Forgot your password? <u>click here</u><br>Problems to log in? <u>click here</u> |

7. Po zalogowaniu do konta, wyświetlona zostanie strona pokazana na poniższym obrazie.

| Xxxx Yyyy, Welcome to E ×                                                                |                                                                                          | θ - σ          |
|------------------------------------------------------------------------------------------|------------------------------------------------------------------------------------------|----------------|
| ← → C                                                                                    | r.org/my/roles.cgi?info=72466574.TPSc9pNUCQIIfAKL                                        | Q <b>or</b> \$ |
| <b>E</b> My EasyChair                                                                    |                                                                                          | Help / Log     |
| Conferences CFPs News EasyChair                                                          |                                                                                          |                |
| Xxxx Yyyy, Welcome to I                                                                  | asyChair!                                                                                |                |
| It seems that you have not used EasyChair<br>If you cannot find here what you are lookin | before, so you have no roles.<br>o for. <u>try this cape avplaining common problems.</u> |                |
|                                                                                          |                                                                                          |                |
|                                                                                          |                                                                                          |                |
|                                                                                          |                                                                                          |                |
|                                                                                          |                                                                                          |                |
|                                                                                          |                                                                                          |                |
|                                                                                          |                                                                                          |                |
|                                                                                          |                                                                                          |                |
|                                                                                          |                                                                                          |                |
|                                                                                          |                                                                                          |                |
|                                                                                          | Copyright © 2002 - 2018 EasyChair                                                        |                |